## Taking an administrative survey (course evaluations) in GullNet

- 1. Log into GullNet using your user name and GullNet password.
- 2. From the left hand side menu, click on the Administrative Survey link.
  Administrative Evaluations
- 3. Click the maximize button in the upper right hand corner of the <u>new window</u> to allow more room for the survey.
- 4. The Administrative Survey screen should default to the current Academic Year. Click on the search button to bring up all of your available

| surveys. |                                                                                               |      |
|----------|-----------------------------------------------------------------------------------------------|------|
|          | Revortes Main Menu > SU Custom > Admin Evaluation System > Use > Administrative Survey        |      |
|          | Nex Winds                                                                                     | ar I |
|          | Administrative Survey                                                                         |      |
|          | Enter any information you have and click Search. Leave fields blank for a list of all values. |      |
|          |                                                                                               |      |
|          | Prind an Existing Yallue                                                                      |      |
|          | * Search Criteria                                                                             |      |
|          | Search by: Academic Year - begins with 2015-2016                                              |      |
| -        | Search Advanced Search                                                                        |      |

 You will be presented with a list of available surveys. Click the desired evaluation to complete. Notice the Done Indicator that shows which ones have already been completed. If you would like to change your answers on an already completed survey, you can do so by clicking on that survey.

|                                                                                                    |                                                                                                    |                                                                                                    |                                                                                                    |       |                                                                                                    |               |                                                                                                    |                        |                                                                                  |                                                                                                    | 100        | and the second                                                                                                    |
|----------------------------------------------------------------------------------------------------|----------------------------------------------------------------------------------------------------|----------------------------------------------------------------------------------------------------|----------------------------------------------------------------------------------------------------|-------|----------------------------------------------------------------------------------------------------|---------------|----------------------------------------------------------------------------------------------------|------------------------|----------------------------------------------------------------------------------|----------------------------------------------------------------------------------------------------|------------|----------------------------------------------------------------------------------------------------|
|                                                                                                    |                                                                                                    |                                                                                                    |                                                                                                    |       |                                                                                                    |               |                                                                                                    |                        |                                                                                  |                                                                                                    |            |                                                                                                    |
| dimis                                                                                                    | nistrative Survey                                                                                                    |                                                                                                    |                                                                                                    |       |                                                                                                    |               |                                                                                                    |                        |                                                                                  |                                                                                                    |            |                                                                                                    |
| ther a                                                                                                    | ny information you have and i                                                                                                    | CROR                                                                                                    | Search, Leave                                                                                                    | Ser   | on biarris, fo                                                                                        | e a listo     | of all values                                                                                                    | N                      |                                                                                  |                                                                                                    |            |                                                                                                    |
|                                                                                                    | na Caladian Malan                                                                                                    |                                                                                                    |                                                                                                    |       |                                                                                                    |               |                                                                                                    |                        |                                                                                  |                                                                                                    |            |                                                                                                    |
|                                                                                                    | an closeng water                                                                                                    |                                                                                                    |                                                                                                    |       |                                                                                                    |               |                                                                                                    |                        |                                                                                  | <br>                                                                                                    |            |                                                                                                    |
| See                                                                                                    | nch Criteria                                                                                                    |                                                                                                    |                                                                                                    |       |                                                                                                    |               |                                                                                                    |                        |                                                                                  |                                                                                                    |            |                                                                                                    |
|                                                                                                    |                                                                                                    | _                                                                                                    |                                                                                                    |       |                                                                                                    |               |                                                                                                    |                        |                                                                                  |                                                                                                    |            |                                                                                                    |
| ean                                                                                                    | ch by: Academic Year Y                                                                                                    | 2 10                                                                                                    | gins with 2011                                                                                                    | 5.22  | 8                                                                                                    |               |                                                                                                    |                        |                                                                                  |                                                                                                    |            |                                                                                                    |
|                                                                                                    |                                                                                                    |                                                                                                    |                                                                                                    |       |                                                                                                    |               |                                                                                                    |                        |                                                                                  |                                                                                                    |            |                                                                                                    |
|                                                                                                    |                                                                                                    |                                                                                                    |                                                                                                    |       |                                                                                                    |               |                                                                                                    |                        |                                                                                  |                                                                                                    |            |                                                                                                    |
| 548                                                                                                    | Advanced Search                                                                                                    |                                                                                                    |                                                                                                    |       |                                                                                                    |               |                                                                                                    |                        |                                                                                  |                                                                                                    |            |                                                                                                    |
|                                                                                                    | th Deputte                                                                                                    |                                                                                                    |                                                                                                    |       |                                                                                                    |               |                                                                                                    |                        |                                                                                  |                                                                                                    |            |                                                                                                    |
| eart.                                                                                                    | In Repurts                                                                                                    |                                                                                                    | No. 11 Ltd.                                                                                                    | -     |                                                                                                    |               |                                                                                                    |                        |                                                                                  |                                                                                                    |            |                                                                                                    |
|                                                                                                    |                                                                                                    |                                                                                                    |                                                                                                    |       |                                                                                                    |               |                                                                                                    |                        |                                                                                  |                                                                                                    |            |                                                                                                    |
|                                                                                                    | nic Tear Driel ID Jarvin Tran                                                                                                    |                                                                                                    | Administration                                                                                                    |       | Ouxe?                                                                                                 |               |                                                                                                    |                        |                                                                                  |                                                                                                    |            |                                                                                                    |
|                                                                                                    |                                                                                                    | Real Property                                                                                                    | est pond<br>v Fiola                                                                                                    |       | N                                                                                                    |               |                                                                                                    |                        |                                                                                  |                                                                                                    |            |                                                                                                    |
| 44.7                                                                                                    | And Address of the Address of the Ad                                                                                                    | Car                                                                                                    | NR Allen                                                                                                    |       | ÷                                                                                                    |               |                                                                                                    |                        |                                                                                  |                                                                                                    |            |                                                                                                    |
| 1000                                                                                                    |                                                                                                    | Concession of the local division of the local division of the loca | and the second second se                                                                                                    |       |                                                                                                    |               |                                                                                                    |                        |                                                                                  |                                                                                                    |            |                                                                                                    |
| 10.7                                                                                                    | Contraction of the second second second second second second second second second second second second second s                                                                                                    | <b>June</b>                                                                                                    | et Duction, Date                                                                                                    | No. 1 | 0.0                                                                                                   |               |                                                                                                    |                        |                                                                                  |                                                                                                    |            |                                                                                                    |
| 15.2                                                                                                    | 216 Machine President                                                                                                    | 385                                                                                                    | et Dudley-Esh                                                                                                    | bac?  | N                                                                                                    |               |                                                                                                    |                        |                                                                                  |                                                                                                    |            |                                                                                                    |
| our a                                                                                                    | administrative surve                                                                                                    | y sl                                                                                                    | et Dustey Dim<br>hould app                                                                                                    | ear   | simila                                                                                                | r to tł       | nis:                                                                                                    |                        |                                                                                  |                                                                                                    |            |                                                                                                    |
| our a                                                                                                    | administrative surve                                                                                                    | y sl                                                                                                    | hould app                                                                                                    | ear   | simila                                                                                                | r to tł       | nis:<br>Administrative                                                                                                    | e Sunvey               |                                                                                  | <br>                                                                                                    |            |                                                                                                    |
| our a                                                                                                    | administrative surve                                                                                                    | y sl                                                                                                    | hould app                                                                                                    | ear   | simila                                                                                                | r to tł       | nis:<br>Administrative                                                                                                    | e Survey               |                                                                                  |                                                                                                    |            |                                                                                                    |
| our a                                                                                                    | administrative surve                                                                                                    | y sl                                                                                                    | hould app                                                                                                    | ear   | simila                                                                                                | r to tł       | nis:<br>Administrative                                                                                                    | e Suniey               |                                                                                  |                                                                                                    |            |                                                                                                    |
| our :                                                                                                    | administrative surve                                                                                                    | y sl                                                                                                    | et Dudey-Dah<br>hould app<br>Admin Dahatan                                                                                                    | ear   | simila                                                                                                | r to th       | nis:<br>Administrativ                                                                                                    | e Survey               | istulor, dep                                                                     | <br>E, and De uni                                                                                                    | iversity   |                                                                                                    |
| bur a                                                                                                    | administrative surve                                                                                                    | y sl                                                                                                    | et Dudey-Deh<br>hould app                                                                                                    | ear   | similar                                                                                               | r to th       | nis:<br>Administrative                                                                                                    | e Survey<br>rour admir | istator, dep                                                                     | <br>i, and the uni                                                                                                    | iversity   | h                                                                                                    |
| DUT :                                                                                                    | Administrative surve                                                                                                    | y sl                                                                                                    | et Dudey-Entri<br>hould app                                                                                                    | ear   | similar                                                                                               | <u>r to t</u> | nis:                                                                                                    | e Sunvey               | istution, dep                                                                    | <br>t, and the unit                                                                                                    | ivertally  |                                                                                                    |
|                                                                                                    | Administrative surve                                                                                                    | y sl                                                                                                    | et Dudey-Deh<br>hould app<br>Admin Dehation                                                                                                    |       | similar                                                                                               | r to th       | nis:<br>Administrative                                                                                                    | e Suniey<br>ywr admi   | istrator, dep                                                                    | <br>R, and the set                                                                                                    | iver tally | •                                                                                                    |
| our :                                                                                                    | Administrative surve                                                                                                    | y sl                                                                                                    | el Dudey Esti<br>hould app<br>Admin Dududor                                                                                                    | ear   | similar                                                                                               | r to th       | nis:<br>Administrative                                                                                                    | e Sunity<br>river admo | antar, dep                                                                       | <br>i, and the ord                                                                                                    |            |                                                                                                    |
| our :                                                                                                    | Administrative surve<br>Main Nerv > SU Cutors<br>Main Nerv > SU Cutors<br>Ner 2016 And Deet 610<br>y Type Char<br>Proposition the surt and the                                                                                                    | y sl                                                                                                    | et Dudey-Esti<br>hould app<br>Admin Duductor                                                                                                    |       | similar                                                                                               | r to th       | nis:<br>Administrative<br>recognised for p                                                                                                    | e Suney<br>nur admir   | initation, deg<br>Disagrae                                                       | s, and the uni                                                                                                    |            | h<br>Nagar-                                                                                                    |
| our :                                                                                                    | Addiministrative surve<br>administrative surve<br>Main Nerv > 50 Outors<br>administrative surve<br>administrative surve<br>administrative surv | y sl                                                                                                    | et Dudey Esti<br>hould app<br>Admin Estilution<br>with your home of<br>stange Ages<br>Strongly Ages                                                                                                    |       | Ni similar<br>em > 00<br>Agree if and<br>Agree                                                        | r to th       | his:<br>Admontolution<br>nonymous he y                                                                                                    | e Sunwy                | Daagree<br>Disagree                                                              | 6, and the unit<br>Drougly<br>Drougly<br>Strongly                                                                                                    |            | Nas-<br>applicable<br>Nas-                                                                                                    |
| DUT :                                                                                                    | Addiministrative surve<br>administrative surve<br>Main Nerv > 50 Cators<br>Fair 2016 80 Cators<br>A SDUPS Ave Oref ELED<br>Type Char<br>Pagents the unit and the<br>second survey of respect and<br>second survey of respect and<br>second survey of respect of respect and<br>second survey of respect of respect of respect<br>second survey of respect of respect of respect of respect<br>second survey of respect of respect of respect of respect<br>second survey of respect of respect of respect of respect of respect<br>second survey of respect of respect of re                                                                                                    | y si                                                                                                    | et Dudey Esti<br>hould app<br>Admin Evaluation<br>with your name of<br>stanger hange<br>brongly Agree<br>Brongly Agree                                                                                                    |       | N Similar<br>m > U<br>hyper if and<br>Agree                                                           | r to th       | his:<br>Administrative<br>nonymoust to y<br>Newstrail<br>Newstrail                                                                                                    |                        | Daagree<br>Disagree<br>Disagree                                                  | 6, and De unit                                                                                                    |            | Raa-<br>appicable<br>Raa-<br>appicable<br>Raa-                                                                                                    |
|                                                                                                    | Additional and the second second seco                                                                                                    | y sl                                                                                                    | et Dudey-Dah<br>hould app<br>Admin Duskator<br>brondy Agree<br>Brong's Agree<br>Brong's Agree                                                                                                    |       | N Similar<br>m > U<br>Agree I and<br>Agree Agree                                                      | r to th       | his:<br>Administrative<br>nonymous to y<br>Neutral<br>Neutral                                                                                                    |                        | Disagree<br>Disagree                                                             | Strongly<br>Desnyly<br>Desnyly<br>Desnyly<br>Desnyly<br>Desnyly                                                                                                    |            | Nan-<br>applicable<br>Nan-<br>applicable<br>Nan-                                                                                                    |
|                                                                                                    | Additional and the second second seco                                                                                                    | y sl                                                                                                    | et Dudey-Deh<br>hould app<br>Admin Dudugtor<br>design Agene<br>Brongly Agene<br>Brongly Agene<br>Brongly Agene                                                                                                    |       | Similar<br>similar<br>and Con<br>Agens<br>Agens                                                       |               | his:<br>Administrative<br>nonymous lie y<br>Neutral<br>Neutral<br>Neutral                                                                                                    |                        | Disagree<br>Disagree<br>Disagree<br>Disagree                                     | S, and the unit<br>Dranging<br>Stranging<br>Stranging<br>Dranging<br>Dranging<br>Dranging<br>Dranging<br>Dranging<br>Dranging<br>Dranging                                               |            | Naa-<br>appicable<br>Naa-<br>appicable<br>Naa-<br>appicable<br>Naa-<br>appicable                                                                                                    |
| burgitan<br>burgitan<br>bur | Additional and the second second seco                                                                                                    | y sl                                                                                                    | et Dudey-Esh<br>hould app<br>Admin Dudugtor<br>den your name o<br>statuter being o<br>dennyk Agree<br>Brongk Agree<br>Brongk Agree<br>Brongk Agree                                                                                                    |       | Similar<br>similar<br>an > 0<br>Agent A and<br>Agent<br>Agent<br>Agent                                |               | his:<br>Administrative<br>norphices for p<br>Neutral<br>Neutral<br>Neutral<br>Neutral                                                                                                    |                        | Disagree<br>Disagree<br>Disagree<br>Disagree<br>Disagree                         | Strongly<br>Drongly<br>Drongly<br>Drongly<br>Drongly<br>Drongly<br>Drongly<br>Drongly<br>Drongly                                                                                        |            | Rear-<br>Repolicable<br>Stan-<br>applicable<br>Stan-<br>applicable<br>Rear-<br>applicable<br>Rear-<br>applicable                                                                                                    |
|                                                                                                    | And the second second s                                                                                                    |                                                                                                    | et Dudey-Esh<br>hould app<br>Admin Duduttor<br>Admin Duduttor<br>districtor being a<br>districtor being a<br>districtor being |       |                                                                                                    |               | nis:<br>Admostrative<br>norpresent for y<br>Natural<br>Natural<br>Natural                                                                                                    |                        | Disagree<br>Disagree<br>Disagree<br>Disagree<br>Disagree                         | 6, and the unit<br>Strangly<br>Disagree<br>Strangly<br>Disagree<br>Strangly<br>Disagree<br>Strangly<br>Disagree<br>Strangly<br>Disagree<br>Strangly<br>Disagree<br>Strangly             |            | Pape-<br>applicable<br>Pape-<br>applicable<br>Pape-<br>applicable<br>Pape-<br>applicable<br>Pape-<br>Pape-<br>Pape |
|                                                                                                    | Additional actions of the second second                                                                                                    | y si                                                                                                    | et Dudey-Esh<br>hould app<br>Admin Evaluation<br>and your name of<br>secondry Agrees<br>Brongly Agrees<br>Brongly Agrees<br>Brongly Agrees<br>Brongly Agrees                                                                                                    |       | M<br>similar<br>an > U<br>and and<br>apres<br>Apres<br>Apres<br>Apres                                 |               | his:<br>Administrative<br>neighbors for y<br>Neighbors<br>Neighbors |                        | Disagree<br>Disagree<br>Disagree<br>Disagree<br>Disagree<br>Disagree             | dy-and the unit<br>Disapply<br>Disapper<br>Disapper<br>Disapper<br>Disapply<br>Disapply<br>Disapply<br>Disapply<br>Disapply<br>Disapply<br>Disapply<br>Disapply<br>Disapply<br>Disapply |            | Ras-<br>Ras-<br>Ras-<br>Ras-<br>Ras-<br>Ras-<br>Ras-<br>Ras-                                                                                                    |
|                                                                                                    | And the second second s                                                                                                    |                                                                                                    | et Dudley-Deh<br>hould app<br>Admin Dushaptor<br>brondy Agree<br>Brondy Agree<br>Brondy Agree<br>Brondy Agree<br>Brondy Agree<br>Brondy Agree                                                                                                    |       | M<br>similar<br>m > U<br>source of and<br>arrow<br>Agree<br>Agree<br>Agree<br>Agree<br>Agree<br>Agree |               | his:<br>Administrative<br>Administrative<br>Administrative<br>Administrative<br>Neutral<br>Neutral<br>Neutral<br>Neutral<br>Neutral                                                                                                    |                        | Disagree<br>Disagree<br>Disagree<br>Disagree<br>Disagree<br>Disagree<br>Disagree | S, and the unit<br>bioagree<br>dosagree<br>dosagree<br>dosagree<br>dosagree<br>dosagree<br>dosagree<br>dosagree<br>dosagree<br>dosagree<br>dosagree<br>dosagree<br>dosagree             |            | Ran-<br>Applicable<br>Applicable<br>Ran-<br>Applicable<br>Ran-<br>Applicable<br>Ran-<br>Applicable<br>Ran-<br>Applicable<br>Ran-<br>Applicable<br>Ran-<br>Applicable                                                                                                    |
|                                                                                                    | Additional and the second second                                                                                                    |                                                                                                    | et Dudey-Deh<br>hould app<br>Admin Diskuptor<br>biotectrator being of<br>biotectrator being of<br>biotectrator biotectrator<br>biotectrator being of<br>biotectrator being of<br>biotectrator being of<br>biotectrator being of<br>biotectrator being of<br>biotectrator being of<br>biotectrator biotectrator<br>biotectrator biotectrator<br>biotectrator<br>biotectrator biotectrator<br>biotectrator biotectrator<br>biotectrator<br>biotectrator biotectrator<br>biotectrator<br>biotectrator biotectrator<br>biotectrator<br>biotectrator<br>biotectrator<br>biotectrator<br>biotectrator<br>biotectrator<br>biotectrator<br>biotectrator<br>biotectrat                                             |       | N Similar                                                                                             |               | his:<br>Administrative<br>Administrative<br>Administrative<br>Neutral<br>Neutral<br>Neutral<br>Neutral<br>Neutral<br>Neutral<br>Neutral                                                                                                    |                        | Disagree<br>Disagree<br>Disagree<br>Disagree<br>Disagree<br>Disagree<br>Disagree | Beaughy<br>Beaughy<br>Beaughy<br>Deapers<br>Beaughy<br>Deapers<br>Beaughy<br>Deapers<br>Beaughy<br>Deapers<br>Beaughy<br>Deapers<br>Beaughy<br>Deapers                                  |            | Name<br>Name<br>Name<br>Name<br>Name<br>Name<br>Name<br>Name                                                                                                    |

Dieutral

13 acts fairly and decisively on

Drongly Agree Agree

7. The survey does not have to be finished in one sitting. Clicking **Save Answers** at the bottom of the screen anytime will allow you to finish where you left off at a later time. When you have completed the survey and are ready to submit your evaluation, click **Submit Final Answers and** 

Disagree

Complete the Survey at the bottom of the screen. To submit your evaluation, all multiple choice questions must have answers.

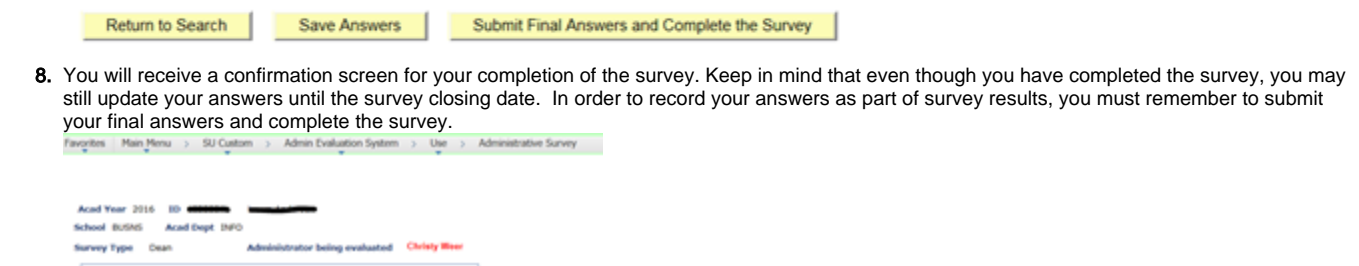

| Frequently | Asked | Questions | \$ |
|------------|-------|-----------|----|

Your survey has been successfully submitted. ank you for your participation. We appreciate your fe

- 1. When are the evaluations available to take in GullNet?
- a. Evaluations will be available from mid-September through the Friday prior to Thanksgiving break.
- 2. Who can take the evaluations?

Return to Search

- a. All full-time faculty who are teaching a course during the academic year being evaluated as well as full-time library faculty.
- 3. Are the evaluations anonymous?
  - a. Yes, your survey will remain anonymous to all administrators. The feedback from each survey is compiled to a summary report and there is no correlation to individual responses.
- 4. Can I start the evaluation and finish it at a later time?
  - a. Yes, simply click on Save Answers located at the bottom of the survey page. Your answers will be saved and you can return to the evaluation at a more convenient time. Remember you must come back to the evaluation and click Submit final answers and complete the survey in order for your answers to be included with administrator results.
- 5. How often and how long will I receive email notifications about the administrative evaluations?
  - a. You will receive one email notification weekly which will list all of your surveys that are not complete. Once you complete all surveys, you will no longer receive the email. To complete a survey, you must click Submit final answers and complete the survey for that survey.
- 6. When will the administrators be able to access the survey results?
  - a. Survey results will not be available to anyone until 1 day after the closing date of all surveys. The closing date for your surveys will be included with your weekly email notification of open surveys.
- 7. Who sees the survey results?
  - a. All administrators will see the summary results for themselves as well as those who report directly to them (Deans will see Chair results for their school, Provost will see Dean results, President will see Provost results). The Faculty Senate President will see the results for the President.

## **Related articles**

## Content by label

There is no content with the specified labels